P/N 014243-001 Rev. 01

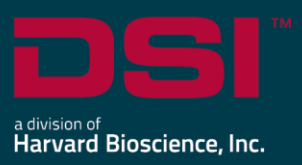

## **INSTALL NOTES**

# PONEMAH v5.50

The following are the instructions to install the Ponemah v5.50 software and a description of the options that can be installed from the Installation dialog.

Prior to installing, it is recommended to review the Ponemah v5.50 Release Notes.

## Compatibility

Ponemah v5.50 is compatible with the 64-bit version Windows 10 version 1607 and later. It is also compatible with the 64-bit version of Microsoft Office 2007 or greater.

#### Notes:

- Microsoft .NET framework 4.7.2 required.
- Installation must occur from a Windows® Administrator account.
- Installing to the Program Files folder in Windows<sup>®</sup> is not supported.

### To install Ponemah v5.50:

- 1. Login as an Administrator on the computer.
- 2. Access the Ponemah install:
  - a. Physical Install Media:

If a physical copy of the install is desired, one can be requested by contacting DSI Client Services (<u>CService@datasci.com</u>).

- i. Place the DSI labeled USB flash drive into one of the computer's USB ports.
- ii. Navigate to the **install.exe** file and **double-click** it to display the installation options.

#### b. Internet Download:

- i. Navigate to support.datasci.com
- ii. Click Email Support.
- iii. Select Request Software/Firmware Update.
- iv. Complete request form and **Submit**. A download link will be sent to your email address.
- v. Click the link to download the installation .zip file to a desired location.
- vi. Extract the files: right-click the .zip file and select Extract.
- vii. Browse to the extracted files and **double-click** on the **install.exe** file to display the installation options.
- 3. Click **Ponemah 5.50** to install the software.
- 4. Follow the onscreen instructions.
  - a. <u>SQL must be installed as part of this process. SQL cannot be installed separately.</u>
  - b. Choose the installation location: C:\Ponemah is the default location for Ponemah program files.

- 5. Click Finish.
- 6. Once installation has completed, restart the computer.
- 7. Activate your Ponemah License:
  - a. Using a License Key
    - i. Launch Ponemah.
    - ii. Select the radio button for *I have a 25-character license key*.
    - iii. Enter the license key code exactly how it appears (include dashes).
    - iv. With internet connection: Click Register online.
    - v. No internet connection:
      - 1. Click Manual registration arrow.
      - 2. Copy License Request by right clicking the text dialog and choosing to **Copy** or **Save as** to save request to a .txt file.
      - Take License Request text to a computer with internet access and navigate to the following address using your internet browser: <u>https://license.harvardbioscience.com</u>
      - 4. Paste License Request text into the License Request box as instructed on the webpage.
      - 5. Click Generate.
      - 6. Click the **Copy** button to copy the license response text from the webpage.
      - 7. Move the License Response text to the Ponemah workstation.
      - 8. Paste the License Response text into the Ponemah License Response text field.
      - 9. Click Register.
  - b. Using a USB Security Key and License File
    - i. Insert the installation media: DSI labeled USB flash drive.
    - ii. Copy the .LIC to the Ponemah runtime directory.
      - Default location: C:\Ponemah\
    - iii. Insert the Sentinel Protection USB Security Key into a free USB port on the computer.
    - iv. Select the radio button for I have a USB security key and license file.
    - v. Click the Select License button.
    - vi. Select the .LIC file and click **Open**.

## Installation Options Descriptions

#### Ponemah 5.50

Select this option to install the Ponemah software.

#### Sync card drivers

Do not install this option unless you are acquiring synchronized analog and telemetry data using the ACQ-7700 and MX2 or CLC. If you are using the ACQ-7700 with Quad04 PCIe Sync Board with the MX2 or CLC to acquire synchronized analog and telemetry data, please see the installation technical note: <u>https://support.datasci.com/hc/en-us/articles/115003046134-Data-Synchronization-Card-Installation-Instructions</u>

#### **Release and Installation Documentation**

Select this option to view the latest Ponemah release and install notes.